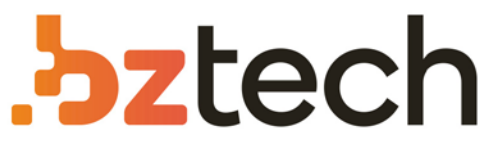

Maior portal de Automação Comercial do Brasil! Encontre o que sua empresa precisa com preços especiais, atendimento especializado, entrega rápida e pagamento facilitado.

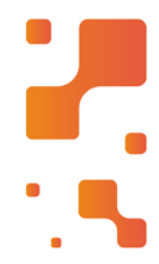

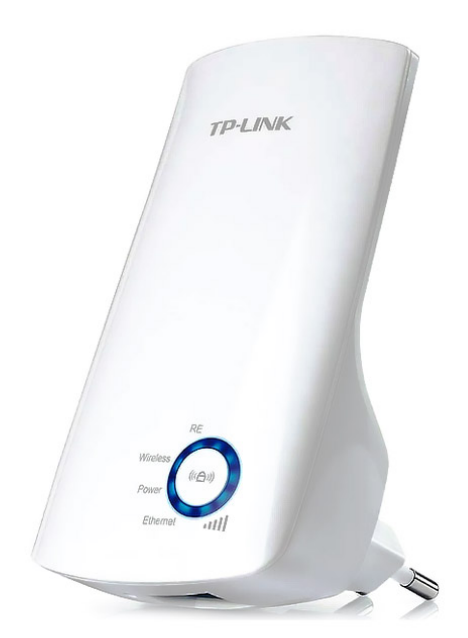

Downloads Bz Tech

# Repetidor TP-Link TL-WA850RE

O Repetidor TP-Link TL-WA850RE 300Mbps tem tamanho compacto e design adequado para paredes, tornando seu posicionamento flexível e discreto. Ele aumenta a cobertura Wireless para áreas antes inalcançáveis ou de difícil cabeamento.

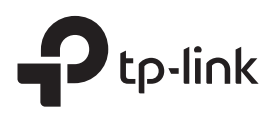

# Guia de Instalação Rápida

Repetidor Wi-Fi

TL-WA850RE

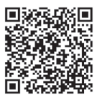

Precisa de vídeos de configuração?
 Acesse o QR code ou visite
 https://www.tp-link.com/download/TL-WA850RE.html

## Configuração

#### Método 1: através do botão WPS

1. Pressione o botão WPS no seu roteador.

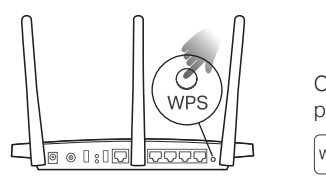

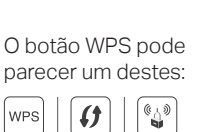

 Dentro de 2 minutos, pressione o botão WPS no repetidor por 1 segundo. O LED RE deve mudar de intermitente para sólido, indicando conexão bem-sucedida.

Nota: Se o LED não acender, tente novamente ou use o Método 2 ou 3.

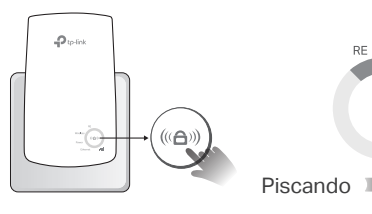

Piscando Aceso Fixo

**3.** O Repetidor usa o nome da rede do seu roteador com \_EXT no final, e compartilha da mesma senha do roteador.

Nota: Se você quiser alterar o nome da rede estendida, consulte Configurações do Repetidor na página de anterior.

> Nome de Rede Estendida: Nome da rede do roteador com \_EXT no final Senha: Igual ao seu roteador

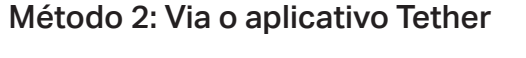

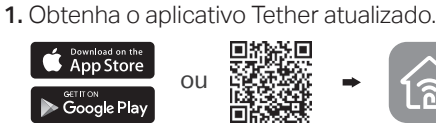

Acessa para baixar Tether

Ligando

até que o LED de energia fique aceso.

Conecte o extensor a uma tomada ao lado do seu roteador. Aguarde

Próximo a

2. Conecte seu smartphone à rede TP-Link\_Extender do Repetidor.

| < Configurações Wi-Fi |                           |
|-----------------------|---------------------------|
| Wi-Fi                 |                           |
| ESCOLHA UMA REDE      |                           |
| TP-Link_Extender      | <b>N</b> <sup>2</sup> (1) |

**3.** Inicie o aplicativo Tether e selecione seu repetidor. Crie uma senha para entrar.

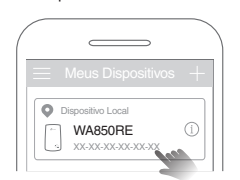

4. Siga as instruções do aplicativo para concluir a configuração. O LED RE deve ficar ligado, indicando conexão bem-sucedida ao seu roteador. Nota: Se o LED não acender, consulte as FAQ > P2.

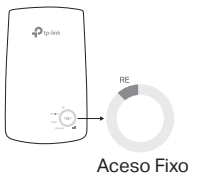

Método 3: Via um navegador Web

1. Conecte seu computador ou smartphone à rede TP-Link\_Extender do repetidor. Se você estiver usando um computador, desconecte o cabo Ethernet, se houver algum.

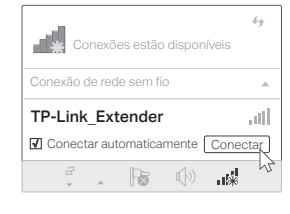

 Inicie um navegador da web e digite http://tplinkrepeater.net ou http://192.168.0.254 na barra de endereço. Crie uma senha para entrar. Nota: Se a janela de login não aparecer, consulte FAQ > P1.

| http://tplinkrepeater.net                                                                     | $\supset$ |
|-----------------------------------------------------------------------------------------------|-----------|
| Image: Altra Criar Senha       Beixe     Média       Altra       Image: Altra Confirmar Senha |           |
| Início                                                                                        |           |

 Siga as intruções do navegador para completar a instalação. O LED RE deve ficar ligado, indicando conexão bem-sucedida ao seu roteador. Nota: Se o LED não acender, consulte as FAQ > P2.

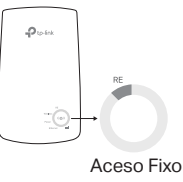

3 Realocando

- 1. Conecte o repetidor no do meio caminho entre o roteador e a zona de sombra Wi-Fi. O local escolhido deve estar dentro do alcance do seu roteador.
- 2. Aguarde cerca de 2 minutos até que 3 ou mais IIII LEDs de sinal acendam. Caso contrário, desloque o extensor para mais perto do roteador para obter melhor qualidade de sinal.

Dica: para um assistente de localização mais intuitivo, acesse as configurações do repetidor através do aplicativo Tether e vá para Ferramentas > Assistente de localização.

## Oproveite!

Conecte seus dispositivos ao repetidor sem fio ou através de um cabo Ethernet e, em seguida, aproveite a Internet.

Dica: Você também pode configurar o extensor no modo Access Point para transformar sua rede com fio existente em uma sem fio. Para detalhes, consulte o guia do usuário em https://www.tp-link.com/support.

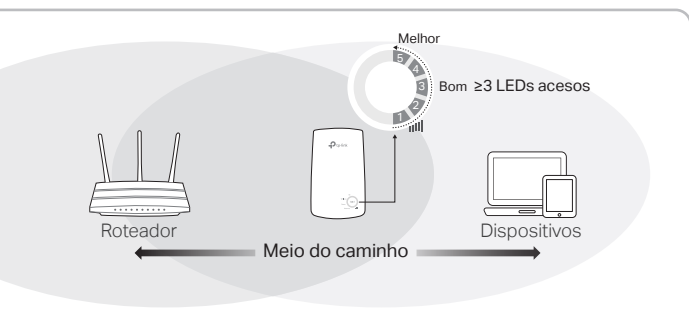

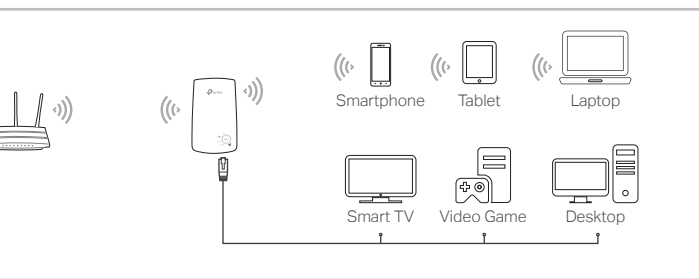

Aceso Fixo

### Configurações do Repetidor

## Explicação sobre LEDs

Após a configuração, você pode acessar as configurações do repetidor através de qualquer um dos métodos abaixo. Você pode selecionar novamente a rede do host, alterar as configurações de rede estendidas e muito mais. Nota: Se o seu repetidor e roteador usar o mesmo nome de rede, o Método 1 é recomendado.

### Método 1: Via o aplicativo Tether

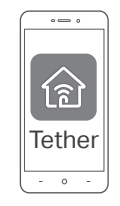

- 1. Conecte seu smartphone à rede do repetidor ou roteador.
- 2. Inicie o aplicativo Tether, selecione seu repetidor e faça o login.
- 3. Visualize ou altere as configurações do repetidor conforme necessário.

### Método 2: Via um navegador Web

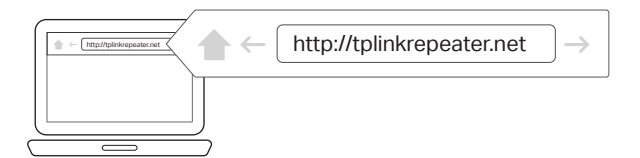

- 1. Conecte seu computador ou smartphone à rede do repetidor. Se você estiver usando um computador, desconecte o cabo Ethernet, se houver algum.
- 2. Inicie um navegador da web, digite http://tplinkrepeater.net na barra de endereços e faça login.
  - Nota: Se a janela de login não aparecer, consulte FAQ > P1.
- 3. Visualize ou altere as configurações do repetidor conforme necessário.

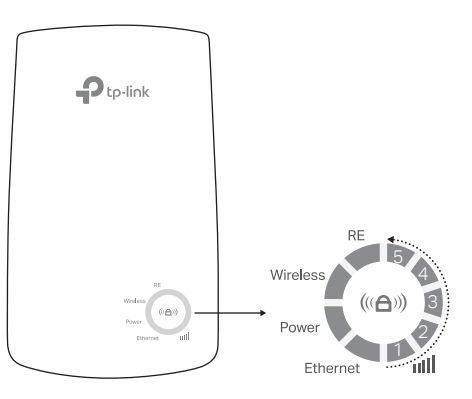

| LED                 | Status                       | Indicação (para modo Repetidor de Sinal)                                                                             |
|---------------------|------------------------------|----------------------------------------------------------------------------------------------------|
| RE                  | Ligado/Desligado<br>Piscando | O repetidor está conectado ou não<br>conectado à rede sem fio do seu roteador.<br>A conexão WPS está em andamento.   |
| Wireless            | Ligado/Desligado             | A Função wireless do repetidor está ativa<br>ou inativa.                                                             |
| Power               | Ligado/Desligado<br>Piscando | O Repetidor está ligado ou desligado.<br>O sistema está iniciando ou a atualização<br>do firmware está em andamento. |
| (Força<br>do Sinal) | Ligado/Desligado             | Indica a conexão Wi-Fi entre o repetidor e<br>o roteador. Quanto mais LEDs acesos<br>melhor a intensidade do sinal.  |
| Ethernet            | Ligado/Desligado             | A porta Ethernet está conectada ou não conectada a um dispositivo ligado.                                            |

qualquer método na primeira página para concluir a configuração.

- Tente configurar através do botão WPS.
- Redefina o repetidor e passe pela configuração novamente.

Se você ainda estiver com problemas, entre em contato com nosso suporte técnico.

#### P3. Como faço para redefinir o extensor?

 Com o extensor ligado, use um pino para pressionar o botão RESET por 1 segundo. O extensor será reinicializado.

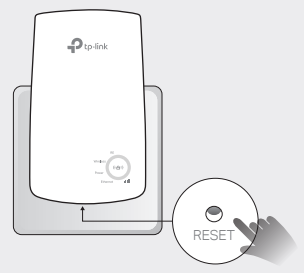

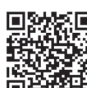

#### Certifique-se de que seu computador ou smartphone tenha se conectado à rede do repetidor e não ao seu roteador. Se o roteador e o repetidor compartilharem o mesmo nome de rede, conecte o computador ao repetidor

P1. O que devo fazer se não conseguir acessar a página de

FAQ (Perguntas Frequentes)

gerenciamento da Web do repetidor?

- por meio de um cabo Ethernet ou use o aplicativo Tether.
  Se você estiver usando um computador, verifique se ele está definido para obter um endereço IP e o endereço do servidor DNS automaticamente.
- Verifique se http://tplinkrepeater.net ou http://192.168.0.254 está inserido corretamente no navegador da Web e pressione Enter. Observe que o http://192.168.0.254 se aplica apenas aos repetidores com configurações padrão de fábrica.
- Use um navegador diferente e tente novamente.
- Reinicialize ou redefina o repetidor e tente novamente.

Se você ainda estiver com problemas, entre em contato com nosso suporte técnico.

# P2. O que devo fazer se o LED RE não acender depois de concluir a configuração usando o aplicativo Tether ou o navegador da web?

- Você pode ter inserido senha de Wi-Fi incorretas para suas rede de host durante a configuração. Verifique as senha e tente novamente.
- Certifique-se de que o extensor esteja perto do seu roteador, de preferência dentro de um raio de 5 metros e longe de grandes aparelhos elétricos.
- Se você ativou a filtragem MAC sem fio, o controle de acesso sem fio ou a lista de controle de acesso (ACL) em seu roteador, desative-os primeiro e siga

C